## 石家庄爱默生精密空调维修,艾默生机房空调维修,机房空调配件销 售

| 产品名称 | 石家庄爱默生精密空调维修,艾默生机房空调维<br>修,机房空调配件销售 |  |
|------|-------------------------------------|--|
| 公司名称 | 铂跃网能科技有限公司                          |  |
| 价格   | 3000.00/台                           |  |
| 规格参数 | 品牌:维谛<br>型号:DME12MHP5<br>产地:深圳      |  |
| 公司地址 | 河北省石家庄市裕华区祥泰路66号中冶盛世广场<br>D区1403    |  |
| 联系电话 | 15630156033                         |  |

## 产品详情

控制器操作指导

Liebert.PEX 空调配置的控制器,界面简洁,菜单结构易于操作,本章介绍控制器的外观、控制键、 指示灯、控制界面和用户菜单等。

1、外观

控制器外观如下图所示。控制器的显示板采用 240 × 128 点阵蓝色背光液晶显示屏(LCD),可清晰显示文字和图形。

控制器外观 图1

控制器有5个控制键(见上图

),分别是开/关机键、退出键、上移键、回车键和下移键。其具体功能参见下表。

表1 控制键功能说明

- 按键名称 功能说明
- 开/关机键 开启和关闭控制器
- 退出键 按此键退出本级菜单进入上级菜单;参数修改过程中,按此键可放弃修改;长按此 键,进入帮助菜单,帮助菜单将详细列出数据区域的大值、小值、默认值以及简单 描述;在有报警发生时,按此键,可消除报警声
- 上移键 按此键可将菜单中的光标上移或增加显示的参数设定值。如果该设定参数为复选项 ,按此键则滚动显示相关选
- 项;当菜单多屏显示时,按此键可向上翻页
- 回车键 按此键可进入下一级菜单或确认参数设定值
- 下移键 按此键可将菜单中的光标下移或减小显示的参数设定值。如果该设定参数为复选项 ,按此键则滚动显示相关选项;当菜单多屏显示时,按此键可向下翻页
- 回车键 + 上移键 此为组合键。按住回车键,再按上移键,放开上移键,再放回车键,完成一次按键 操作。该组合键用于查看上一机组的状态
- 回车键 + 下移键 此为组合键。按住回车键,再按下移键,放开下移键,再放回车键,完成一次按键 操作。该组合键用于查看下一机组的状态
- 3、指示灯

控制器提供了两个指示灯,分别是运行指示灯和告警指示灯(见图1)。具体功能描述见表2。

表2指示灯功能描述

| 指示灯   | 颜色    | 状态 | 功能描述    |
|-------|-------|----|---------|
| 运行指示灯 | 绿色    | 闪烁 | 控制器工作正常 |
| 告警指示灯 | 红色    | 灭  | 无告警发生   |
| 闪烁    | 有告藝发生 |    |         |

4、 控制界面

控制器上电后,显示屏显示通信状态。如果无法与目标接口板通信,将提示通信故障。如果通信成功, 则进入主界面或关机界面,这取决于空调机组的开关机状态。控制界面包括主界面、关机界面、密码界 面 ( 密码 : 0001 ) 。

4.1 主界面

如果空调机组处于开机状态,成功通信后即进入主界面,如图 5-2 所示。如果 10min 内没有功能键 输入,控制器进入屏幕保护状态(关闭液晶背光),有控制键输入时回到正常显示状态。在主界面下, 按 回车键,可进入主菜单。主界面显示当前的日期、时间、星期、显示板和接口板地址、实际温度、设 定温度、实际湿度、设定湿度、机组工作图标(包括风机、制冷、加湿、除湿、加热、公共报警、锁定 和开关机主备状态)。

机组工作图标

界面上包含三类机组工作图标,分别是动画运行状态图标、锁定状态图标和开关机主备状态图标,这些 图标告知操作员机组正在何种运行模式下运行。图标及其含义如表3 所示。

表3图标含义

4.2 关机界面

如果空调机组处于关机状态,成功通信后即进入关机界面,如图3 所示。显示哪种关机界面取决于空调机组的关机方式。

图3关机界面

4.3 密码界面

在主界面或关机界面按回车键,进入密码界面,如图4所示。进入菜单界面的密码分3个等级。输入不同等级的密码可设置对应等级的参数,密码的使用者、初始密码、允许进入的菜单等级如表4 所示。其中用户可操作1级密码菜单,2、3级密码菜单由维谛技术技术人员操作。需要密码打开的菜单 在它的标题后均标有菜单级别[1]/[2]/[3],以表示所需密码的级别。

图4 密码界面

表4 密码等级

4.4主菜单

控制器菜单呈树状结构,参见附录二 PCC 菜单结构图。

用户在开机后,在主界面按

回车键进入密码界面,输入密码后,进入主菜单及各级子菜单进行参数查询、设置与修改。

进入主菜单界面,具体操作步骤如下:

1. 主界面下按回车键,进入密码界面;

2. 在密码界面按回车键使密码输入位置反显;

3. 按 上移键或 下移键改变当前密码位数值;

4. 按回车键确认密码,进入主菜单界面。

## 4.5 子菜单

1. 主菜单下包括5个子菜单项,单屏显示,如图5所示。

根据子菜单有密码保护级别不同,菜单分为用户级菜单和维护级菜单。用户级菜单介绍详见 5.7
用户级菜单,维护级菜单界面与用户级菜单一致,但可以设定二级密码级参数。

3. 在主菜单界面按 上移键或 下移键移动光标 , 选中子菜单 , 按 回车键可进入选中的维护级子菜单。

图5 主菜单

设定子菜单参数

用 上移键或 下移键将光标移至所需子菜单,当光标位于选定的菜单项时,菜单项左边显示黑点。此时按 回车键可以进入

此菜单的下级子菜单或设置该菜单项的参数。菜单项分为参数可设和参数不可设菜单项,以报警菜单的 高温报警输出菜单项为例,设定参数操作如下:

1. 在主菜单界面按上移键或下移键将光标移到报警子菜单。

2.按回车键,进入报警子菜单。

3. 在报警子菜单界面,按上移键或下移键将光标移到报警输出菜单项。

- 4. 按回车键,进入报警输出界面。
- 5. 在报警输出界面,按上移键或下移键将光标移到高温报警。
- 6.按回车键,使高温报警参数位置反显。
- 7. 按上移键或下移键选择参数。
- 8. 参数选好后,按回车键确定,参数生效。
- 9. 按退出键可回到上一级菜单界面。